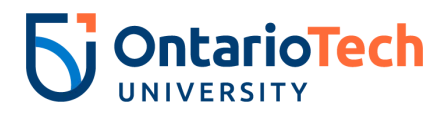

## Applying to the Nathan and Marvin Goldman/ Durham Homes Graduate Award

## How to Apply:

- 1 Go to MyOntarioTech and click on Current Students.
- 2 Navigate to the Student Awards and Financial Aid tile.
- 3 Select Apply for student aid/university works.
- 4 Using the drop down menu, select the appropriate year and study period. Select continue.
- 5 From the drop-down menu, select The Nathan and Marvin Goldman/Durham Homes Graduate Award.